## **Utilizando Turnitin con Microsoft Teams**

Turnitin Integrity para Microsoft Teams está diseñado para capacitar a su organización para tomar el control del plagio. Tendrás acceso a un informe de similitud intuitivo, que proporciona coincidencias de texto y una puntuación de similitud indicativa. Con una integración perfecta con Microsoft Teams, Turnitin se puede incorporar fácilmente a la estrategia de integridad académica de la institución.

Soportamos las últimas y versiones previas de Chrome, Firefox, Safari y Microsoft Edge

Paso 1- Instalando en Turnitin

Creando un API Scope y Clave

Desde el área del administrador, seleccionar la pestaña Integraciones - En esta área, encontrará todas las integraciones actuales activas en la cuenta.

Para configurar una nueva integración, seleccionar el botón Generar API Scope en la esquina superior derecha.

Asignar un nombre a su integración y seleccionar Siguiente.

Asignar un nombre a su clave API y seleccione Crear y ver. Aparecerá otro modal confirmando la creación de su clave.

Su clave API se presenta en forma de "secreto". Esta cadena de caracteres alfanuméricos es exclusiva de la institución. Necesitarás este "secreto" para terminar de configurar la integración en el LMS. No podrás volver a acceder al "secreto" de nuevo, así que anótalo ahora

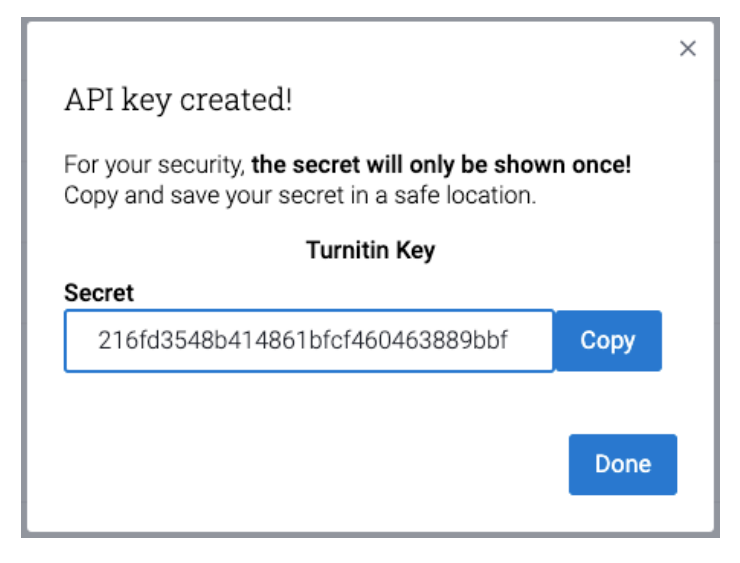

Administrar configuraciones existentes

Puedes crear varias claves para tu scope. Para crear más claves, seleccione Crear nueva clave a la derecha de tu scope.

Una vez que tu scope tiene una o varias claves, puedes verlas seleccionando la flecha a la izquierda de tu scope.

Puede cambiar el estado de tu clave con el switch.

Si cambia el estado de tu clave a "Apagado", ya no podrás configurar una integración con esta clave. Cualquier integración existente que use esta clave ya no funcionará mientras esta clave permanezca deshabilitada.

Seleccionar la papelera para eliminar permanentemente una clave.

Una vez que hayas eliminado tu clave, no podrás restaurarla. Cualquier integración que hayas configurado con esta clave ya no funcionará.

Paso 2- Configurando Turnitin dentro de Microsoft Teams

Vaya al centro de administración de Microsoft Teams y vaya hasta la pestaña Asignaciones 🔳.

Encuentra la sección de Integraciones.

| Integrations |       |                                     |
|--------------|-------|-------------------------------------|
| LakeCode 🕕   | • Off | Microsoft Terms                     |
| Ӯ Turnitin 🕧 | On On | Turnitin statement & privacy policy |

Cambia la opción Turnitin a On.

Ahora podrás agregar una clave API de Turnitin y una URL API de Turnitin.

- La clave API de Turnitin se creó en el paso anterior.

- La URL API de Turnitin es la URL que el administrador de su cuenta creó con su representante de cuenta Turnitin. Si usas Turnitin a través del sitio web, este es el enlace con el que inicia sesión.

Esta URL toma el formato de https: // [institución] .turnitin.com.

Por ejemplo, https://theuniversityofturnitin.turnitin.com

Si no conoces la URL de API para su organización, ponte en contacto con el representante de cuenta de Turnitin.

Si copias este enlace directamente desde la barra de direcciones del navegador, solo necesita la primera parte de la URL. Todo después de turnitin.com se puede descartar.

¿Todo listo? Usa el botón Guardar para confirma la configuración. Los maestros dentro de Teams ahora podrán usar Turnitin para sus tareas. ¡Asegúrate de enviarles la guía!

Puede tomar hasta 24 horas después de usar el botón Guardar antes de que pueda comenzar a usar la integración